Sono presenti l'elenco dei prestiti attuali, l'elenco storico dei prestiti e alle richieste di prenotazioni fatte.

| UP    | 50 - Tessera ute                                                                | nte - ROSSI, MARIO                                             |
|-------|---------------------------------------------------------------------------------|----------------------------------------------------------------|
| UPIE  | 50                                                                              |                                                                |
| Ci s  | ono 0 messaggi per                                                              | te.                                                            |
|       |                                                                                 |                                                                |
| Attiv | rita' (clicca per vedere più i                                                  | informazioni, rinnovare, cancellare etc.                       |
| Attiv | <b>rita'</b> (clicca per vedere più i<br><u>Prestiti</u>                        | informazioni, rinnovare, cancellare etc.                       |
| Attiv | (clicca per vedere più i<br><u>Prestiti</u><br><u>Elenco storico dei presti</u> | informazioni, rinnovare, cancellare etc.<br>o<br><u>tt</u> i o |
| Attiv | <b>rita'</b> (clicca per vedere più i<br>Prestiti<br>Elenco storico dei presti  | informazioni, rinnovare, o<br>0<br><u>111</u> 0                |

#### RINNOVI: per rinnovare un libro in prestito da web

#### -cliccare su *Prestiti*;

-cliccare sul numero a sinistra del titolo del libro da rinnovare;

### -cliccare sul link *rinnovo*.

Si può rinnovare una volta, prima della data di scadenza del prestito, solo se il libro non è già stato prenotato da altre persone: esclusi questi casi il link scompare.

**<u>PRENOTAZIONI</u>**: si può prenotare un libro non disponibile perché già in prestito ad un'altra persona.

Occorre essere abilitati al prestito presso la biblioteca che possiede il libro.

-cercare il libro dal catalogo

-cliccare sulla Biblioteca che possiede il libro

-cliccare su *prenota*, se compare alla sinistra delle informazioni del singolo libro

-inserire il proprio nome utente e password dell'account personale in Aleph, se non si è già loggatiLa biblioteca avverte via e-mail quando il libro rientra dal prestito. A questo punto si hanno tre giorni di tempo per ritirare il libro. Per ogni ulteriore approfondimento, si rimanda all'opzione di AIUTO-on-line sul catalogo ALEPH e ai suggerimenti sul sito della biblioteca.

Il personale della biblioteca è a disposizione per chiarimenti, suggerimenti e assistenza nelle ricerche su questo ed eventuali altri cataloghi.

Inoltre è possibile iscriversi a seminari dedicati alla ricerca bibliografica.

UNIVERSITA' DI PISA Sistema bibliotecario di ateneo Polo 3 BIBLIOTECA DI CHIMICA

http://www.sba.unipi.it/chi

# CERCARE UN LIBRO

C'é questo libro?

Questa è la domanda più frequente che si fa in Biblioteca... Vediamo come si può cercare autonomamente un libro sul catalogo unico dei libri di tutte le biblioteche dell'ateneo.

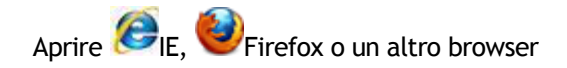

> Collegarsi al sito della Biblioteca http://www.sba.unipi.it/chi

 Cliccare sul link diretto *Libri* nel menù in alto http://aleph-sba.unipi.it/F
(oppure *su Cataloghi>Libri* nel menù laterale)
Si apre il Catalogo unico dell'Università di Pisa
(programma Aleph)

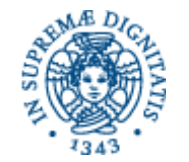

Sistema bibliotecario di ateneo Polo 3 BIBLIOTECA DI CHIMICA Via Moruzzi, 3 56124 PISA Tel. 050 2219342

info.chi@sba.unipi.it http://www.sba.unipi.it/chi (aggiornato settembre 2014)

## RICERCA SEMPLICE:

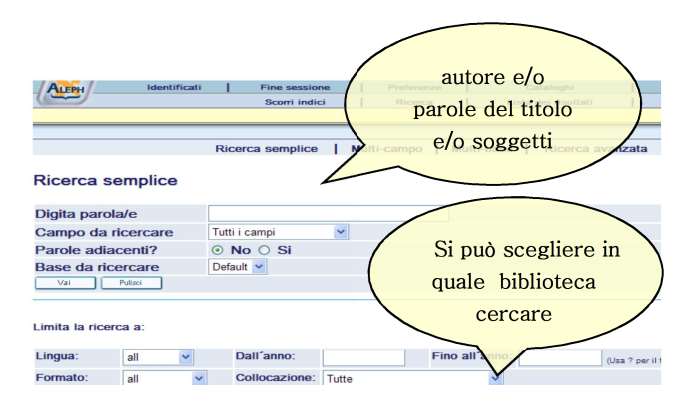

Inserire in *Digita parola* per es. il cognome dell'autore e/o alcune parole del titolo. Cliccare su *Vai*.

Più le parole sono significative e più si ottiene un risultato preciso.

Es: <u>silvestroni fondamenti chimica</u> - ci restituisce tutti libri di Silvestroni che contengono nel titolo la parola "fondamenti" e "chimica";

**Es:** <u>silvestroni chimica</u> - non è una ricerca con parole significative presso la Biblioteca di chimica perché "chimica" compare in molti titoli e in molti soggetti.

**TRUCCHETTI:** ? può sostituire caratteri o parti di parola all'inizio, al centro o alla fine. Per es.: ?ology recupererà anthropology, archaeology, psychology, ecc.; alumi?m recupererà l'ortografia americana, aluminum, e quella britannica aluminium. Per i troncamenti si può utilizzare anche il carattere \*: per es. Flas\* per trovare l'autore Flaschka.

<u>RICERCA AVANZATA</u>: si può specificare se una parola fa parte del titolo o del nome dell'autore, editore o è un soggetto, ...

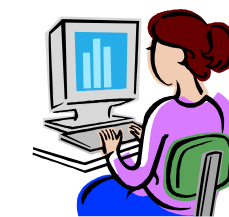

| Ricerca semplice | Multi-campo |
|------------------|-------------|
|                  |             |

#### Ricerca avanzata

| Campo da ricercare                                                                 | Digita parola o stringa                             |
|------------------------------------------------------------------------------------|-----------------------------------------------------|
| Tutti i campi 🛛 😪                                                                  |                                                     |
| Tutti i campi 🔛                                                                    |                                                     |
| Tutti i campi<br>Parole del Titolo<br>Autore<br>Soggetto<br>Anno di pubbl.<br>ISSN | Default 💌<br>le di documenti trovati per visualizza |
| Numero di sistema<br>Barcode<br>Biblioteca<br>Tipo di pubbl. (BK etc.)             | Dall'anno:                                          |

Cliccare prima su *Vai*, poi sul *"numero"* nei record trovati.

Può comparire o una lista, se i record sono molti, o direttamente una scheda (in questo caso cliccare su *Successivo* per scorrere gli altri risultati).

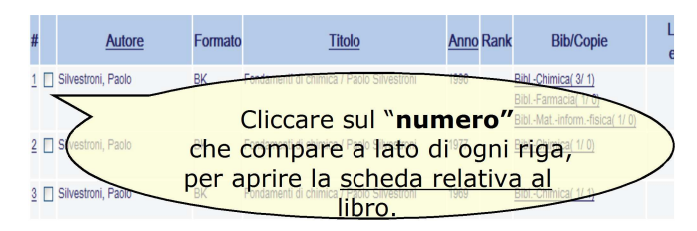

Per avere la lista, cliccare su *Lista dei risultati* in alto. Cliccare su *Anno* per avere la lista ordinata in base all'anno di pubblicazione. Se il titolo è ripetuto più volte nella lista, con date differenti, significa che si tratta di **edizioni differenti**. Scheda del libro:

| -ormato completo del record |                                                              |  |  |  |  |  |
|-----------------------------|--------------------------------------------------------------|--|--|--|--|--|
| Scegli il formato: S        | tandard Scheda catalografica Citazione Nomi campi Campi MARC |  |  |  |  |  |
| Record 1 di 3               |                                                              |  |  |  |  |  |
| Autore princ.               | Silvestroni, Paolo                                           |  |  |  |  |  |
| Titolo                      | Fondamenti di chimica / Paolo Silvestroni                    |  |  |  |  |  |
| Edizione                    | 10. ed                                                       |  |  |  |  |  |
| Pubblicazione               | Milano : Libreria Eredi Virgilio Veschi, 1996                |  |  |  |  |  |
| Descr. fisica               | XIV, 1008 p. : ill. ; 24 cm                                  |  |  |  |  |  |
| ISBN                        | ISBN 88-413-3697-8                                           |  |  |  |  |  |
| Lingua                      | ita                                                          |  |  |  |  |  |
| Soggetto                    | Chimica generale                                             |  |  |  |  |  |
| CDD                         | 540 - Chimica e scienze connesse - 21                        |  |  |  |  |  |
|                             |                                                              |  |  |  |  |  |
| Copie disponibili a         | Bibl. Chimica Info bib.                                      |  |  |  |  |  |
| Copie disponibili a         | Bibl. Farmacia Info bib.                                     |  |  |  |  |  |
| Copie disponibili a         | Bibl. Mat. inform. fisica Info bib.                          |  |  |  |  |  |
|                             |                                                              |  |  |  |  |  |

Cliccare su <u>Bibl. Chimica</u> o altra biblioteca per vedere la *Collocazione*, il codice scritto sull'etichetta del libro in Biblioteca, da usare per cercare il libro sugli scaffali. Se il libro è in prestito è presente la data di scadenza, altrimenti la scritta *A scaffale*.

<u>Status copia</u>: Ammesso significa che il libro può andare in prestito regolarmente, altri status sono: Prestito notturno, Sola consultazione, Fondi di ricerca

|         | Descrizione     | Status<br>copia | Data di<br>scadenza<br>prestito | Ora di<br>scadenza | Biblioteca    | Fondo | Collocazione   | Pagine |
|---------|-----------------|-----------------|---------------------------------|--------------------|---------------|-------|----------------|--------|
| Espandi |                 | In ordine       |                                 |                    | Bibl. Chimica |       |                |        |
| Espandi | In progr. esame | Ammesso         | 11/09/07                        | 12:54              | Bibl. Chimica |       | 540 SIL 1996   |        |
| Espandi | In progr. esame | Ammesso         | A scaffale                      |                    | Bibl. Chimica |       | 540 SIL 1996 a |        |

#### ACCOUNT PERSONALE in ALEPH

Cliccare su <u>Identificat</u>i, in alto a sinistra, per accedere al proprio account personale sul catalogo. Le credenziali

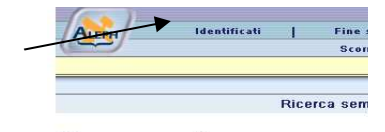

Ricerca semplice

vengono consegnate al momento dell'iscrizione al prestito in un foglio dal titolo "**Tessera della Biblioteca**" che riepiloga i dati personali inseriti nel programma.

Il campo <u>Utente</u> va compilato con il **numero di matricola** (o in alternativa con l'**ID utente** riportato sulle ricevute di prestito).

La <u>Password</u>, modificabile, è assegnata dalla Biblioteca al momento dell'iscrizione: iniziale del nome + iniziale del cognome + data di nascita del tipo ggmmaa. Ad esempio per Mario Rossi nato il 20/11/1985, la password assegnata è mr201185.

#### Cliccare su La mia tessera della biblioteca

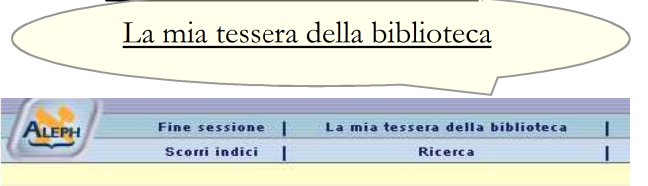